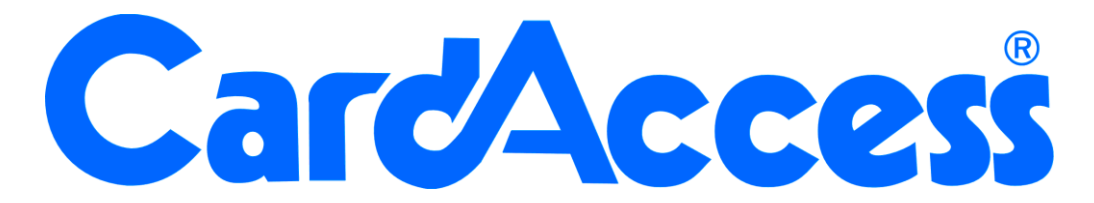

# Handleiding

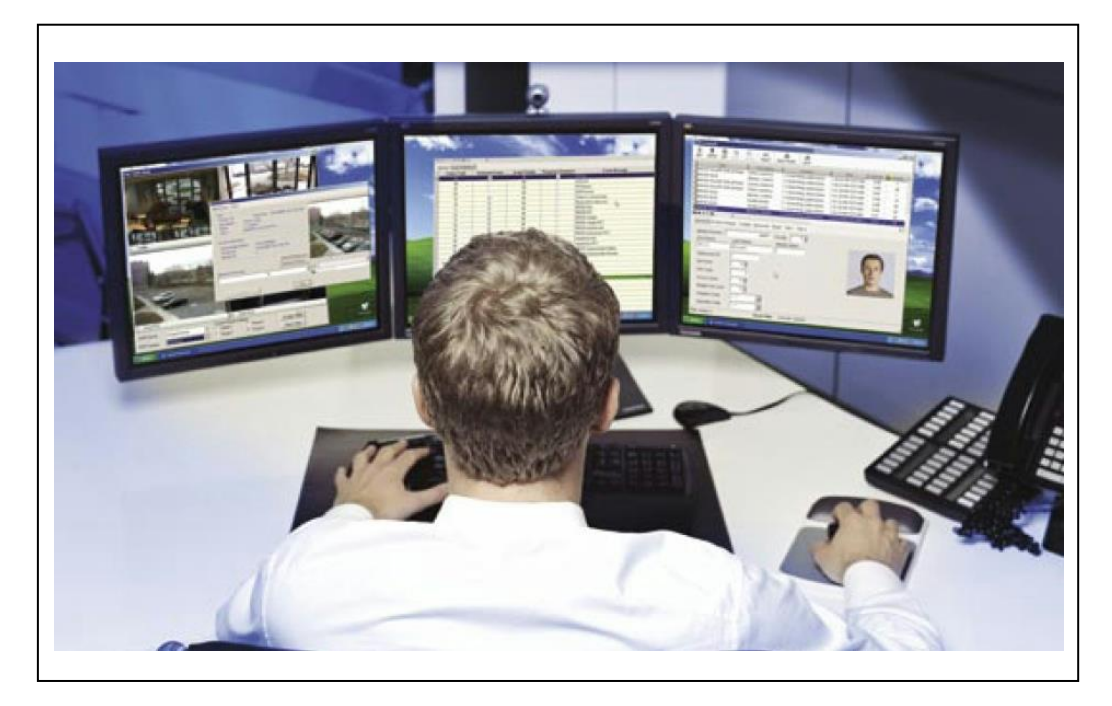

# SQL Wachtwoord wijzigen

## CA3000 Versie 2.11

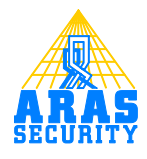

# Inhoudsopgave

|   | <del>.</del> |            |   |
|---|--------------|------------|---|
| 1 | Instellingen | wijzigen 2 | - |

# Inleiding

Geachte gebruiker,

In deze handleiding wordt uitgelegd hoe we het SQL wachtwoord van de CIC gebruiker kunnen veranderen. Deze handleiding legt je stap voor stap uit hoe de instellingen gewijzigd dienen te worden. Het is belangrijk dat deze procedure stap voor stap wordt gevolgd. Mochten er tijdens de in installatie vragen zijn bel dan onze helpdesk. Deze zijn te bereiken onder 0900 27274357 op werkdagen van 8:30 tot 12:30 en van 13:00 tot 17:00. Het is ook mogelijk dat een specialist van ARAS Security de installatie uitvoert. Informeer bij uw installateur naar de mogelijkheden.

## **1** Instellingen wijzigen

#### LET OP!

Deze procedure is getest op Windows XP Pro SP3, Windows 7 Pro (32bit) en Windows 2008 Server (32bit).

#### Stap 1

Stop de 'CA3000 Database Task Service' en de 'CardAccess Licensing Service'.

| <u>B</u> estand <u>A</u> ctie Beel <u>d</u> <u>H</u> elp |               |         |             |                 |  |
|----------------------------------------------------------|---------------|---------|-------------|-----------------|--|
| 🗢 🔿   🖄 📰   🗔 🧟 🗟   🚺 📰   ।                              |               |         |             |                 |  |
| Naam                                                     | Beschrijving  | Status  | Opstarttype | Aanmelden als   |  |
| 🔍 ActiveX Installer (AxInstSV)                           | Deze service  |         | Handmatig   | Local System    |  |
| Adaptive Brightness                                      | Controleert   |         | Handmatig   | Local Service   |  |
| Application Experience                                   | Hiermee wor   | Gestart | Handmatig   | Local System    |  |
| Application Identity                                     | Hiermee wor   |         | Handmatig   | Local Service   |  |
| Application Information                                  | Hiermee kun   |         | Handmatig   | Local System    |  |
| Application Layer Gateway Service                        | Ondersteuni   |         | Handmatig   | Local Service   |  |
| Application Management                                   | Hiermee wor   |         | Handmatig   | Local System    |  |
| Background Intelligent Transfer Service                  | Hiermee wor   |         | Handmatig   | Local System    |  |
| Base Filtering Engine                                    | De BFE (Base  | Gestart | Automatisch | Local Service   |  |
| BitLocker Drive Encryption Service                       | BDESVC is h   |         | Handmatig   | Local System    |  |
| Block Level Backup Engine Service                        | De WBENGI     |         | Handmatig   | Local System    |  |
| Bluetooth Support Service                                | De Bluetoot   |         | Handmatig   | Local Service   |  |
| BranchCache                                              | Deze service  |         | Handmatig   | Network Service |  |
| G CA3000 Database Task Service                           | Transfers hol | Gestart | Automatisch | Local System    |  |
| CardAccess Licensing Service                             | CardAccess    | Gestart | Automatisch | Local System    |  |
| Certificate Propagation                                  | Kopieert geb  | Gestart | Handmatig   | Local System    |  |
| CNG Key Isolation                                        | De CNG Key    |         | Handmatig   | Local System    |  |
| COM+ Event System                                        | Hiermee wor   | Gestart | Automatisch | Local Service   |  |
| COM+ System Application                                  | Hiermee wor   |         | Handmatig   | Local System    |  |
| Computer Browser                                         | Hiermee wor   | Gestart | Handmatig   | Local System    |  |
| Credential Manager                                       | Deze service  |         | Handmatig   | Local System    |  |
| Cryptographic Services                                   | Hiermee wor   | Gestart | Automatisch | Network Service |  |
| DCOM Server Process Launcher                             | Met de DCO    | Gestart | Automatisch | Local System    |  |
| Uitgebreid \lambda Standaard /                           |               |         |             |                 |  |

### Stap 2

Wijzig het Wachtwoord van de CIC gebruiker met 'Management studio express'

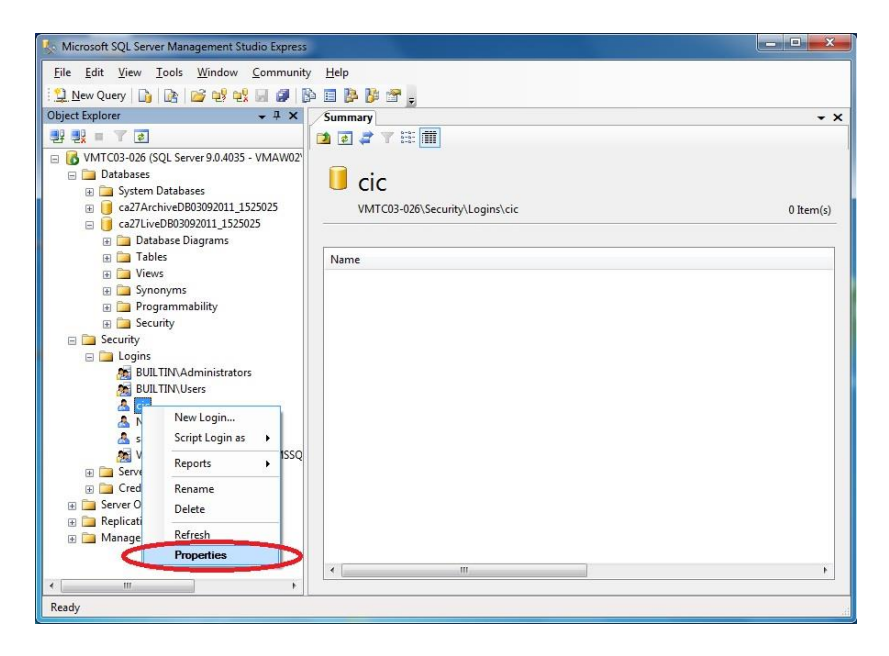

#### Stap 3

Het volgende scherm verschijnt.

| Select a page<br>Providence and the selection of the selection of the selecti | Script 🝷 🚺 Help                                                                                                    |                   |          |
|----------------------------------------------------------------------------------------------------|----------------------------------------------------------------------------------------------------|-------------------|----------|
|                                                                                                    | Login name:<br>Mindows authentication<br>SQL Server authentication<br>Password:<br>Confirm password:<br>Specify old password<br>Qid password:<br>Enforce password expiration<br>User must change password<br>Mapped to certificate | cic               | Search   |
| Connection                                                                                                    | Certificate name:                                                                                                    |                   | j        |
| Server:<br>VMTC03-026<br>Connection:<br>VMAW02\Administrator<br>View connection properties<br>Progress<br>Ready                                                                                                    | Mapped to asymmetric key<br>Key name:<br>Default gatabase:<br>Default language:                                                                                                    | master<br>English | •]<br>•] |

Vul hier in het witte venster achter 'Password' en 'Confirm password' een zelf verzonnen wachtwoord in, bijv.: Security01. Klik op 'OK' en sluit dit programma af.

#### Stap 4

Ga naar de 'lokale schijf' en klik boven in de balk op 'Organiseren' en dan 'Mapen zoekopties'

#### Handleiding SQL Wachtwoord, CA3000 versie 2.11, September 2016

|                                                                                                    | Pranden Nieuweman                        |                                                                                                    |                                                                                   |                  | 8 | <br>E | 0 |
|----------------------------------------------------------------------------------------------------|------------------------------------------|----------------------------------------------------------------------------------------------------|-----------------------------------------------------------------------------------|------------------|---|-------|---|
| Knippen     Kopiëren     Kopiëren     Plakken     Ongedaan maken     Opnieuw     Alles selecteren     Indeling     Map- en zoekopties     Verwijderen     Naam wijzigen     Eigenschappen verwijderen     Eigenschappen     Sluiten     Netwerk | s n Files<br>nData<br>vs<br>20110310.txt | Gewijzigd op<br>9-3-2011 16:53<br>14-7-2009 4:37<br>10-3-2011 11:15<br>10-3-2011 11:22<br>10-3-2011 11:23<br>10-3-2011 11:30 | Type<br>Bestandsmap<br>Bestandsmap<br>Bestandsmap<br>Bestandsmap<br>Tekstdocument | Grootte<br>27 kB |   |       |   |

#### Stap 5

Het volgende scherm verschijnt. Selecteer hier dat je 'Verborgen bestanden, mappen en stations weergeven' wilt. De-selecteer 'Extensies voor bekende bestandstypen verbergen'.

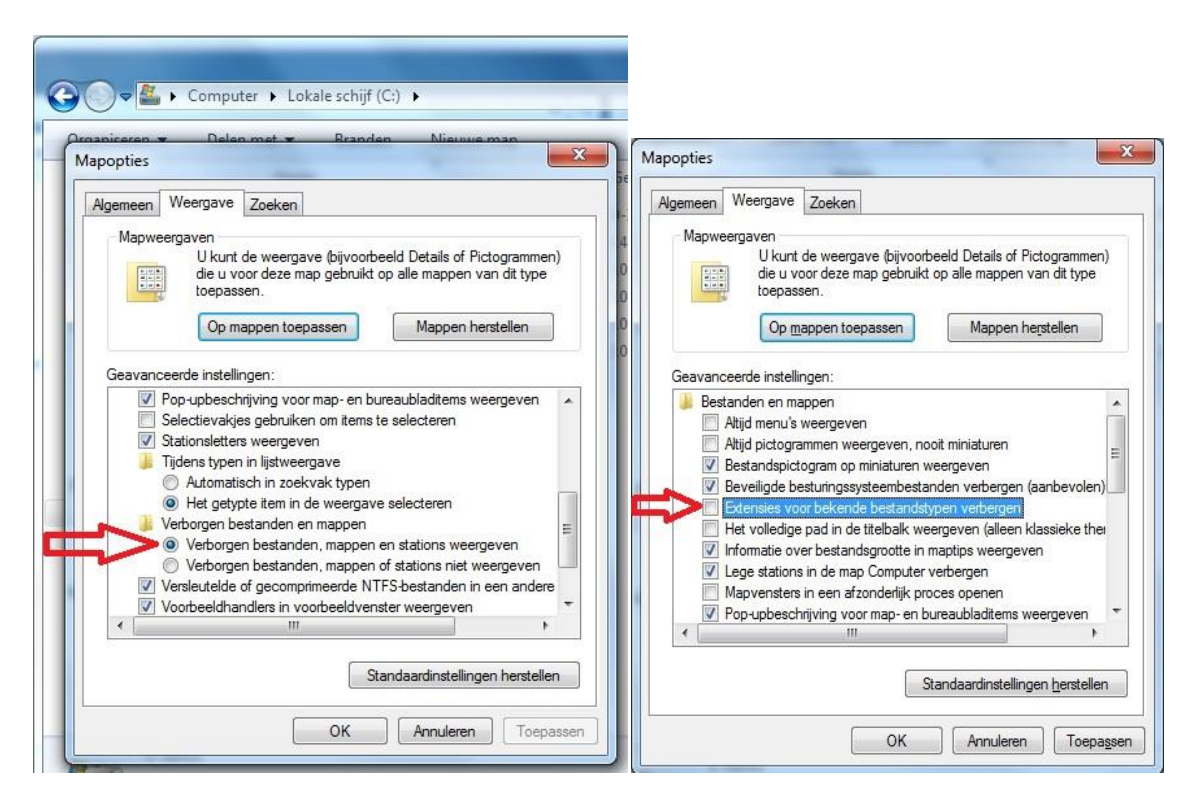

#### Stap 6

Windows 7 en 2008 Server: Verwijder de bestanden 'CardAccess3000.esf' en 'CardAccess3000.esx' in de map C:\ProgramData\CardAccess

Windows XP: Verwijder de bestanden 'CardAccess3000.esf' en 'CardAccess3000.esx' in de map C:\Documents and Settings\All Users\ApplicationData\CardAccess

| rganiseren 🔻 🛛 In bib | liotheek opnemen 👻 Delen m | et 🔻 🛛 Branden | Nieuwe map    |             |         | • |  |
|-----------------------|----------------------------|----------------|---------------|-------------|---------|---|--|
| Favorieten            | Naam                       | Ge             | wijzigd op    | Туре        | Grootte |   |  |
| 🧮 Bureaublad          | CardAccess3000.esf         | 10             | -3-2011 11:30 | ESF-bestand | 1 kB    |   |  |
| 🚺 Downloads           | CardAccess3000.esx         | 10             | -3-2011 11:30 | ESX-bestand | 1 kB    |   |  |
| 🔢 Recente locaties    |                            |                |               |             |         |   |  |
| Diblicthelses         |                            |                |               |             |         |   |  |
|                       |                            |                |               |             |         |   |  |
| Documenten            |                            |                |               |             |         |   |  |
| J Muziek              |                            |                |               |             |         |   |  |
| Video's               |                            |                |               |             |         |   |  |
| 📕 Computer            |                            |                |               |             |         |   |  |
| 🏭 Lokale schijf (C:)  |                            |                |               |             |         |   |  |
| Dvd-rw-station (D:)   |                            |                |               |             |         |   |  |
|                       |                            |                |               |             |         |   |  |
| 📮 Netwerk             |                            |                |               |             |         |   |  |
|                       |                            |                |               |             |         |   |  |
|                       |                            |                |               |             |         |   |  |
|                       |                            |                |               |             |         |   |  |

#### Stap 7

Verwijder de bestanden 'CardAccess3000.esf', 'CardAccess3000.esx en 'CardAccess3000.BAK' in de map C:\Program Files\CardAccess3000.

#### Stap 8

Start de 'CA3000 Database Task Service' en de 'CardAccess Licensing Service'.

| <u>B</u> estand <u>A</u> ctie Beel <u>d</u> <u>H</u> elp |               |         |             |                 |  |
|----------------------------------------------------------|---------------|---------|-------------|-----------------|--|
| Þ 🤿 📶 🖬 🖬 🖓 📷 🗎                                          | D 11 ID       |         |             |                 |  |
| Naam                                                     | Beschrijving  | Status  | Opstarttype | Aanmelden als   |  |
| 🔍 ActiveX Installer (AxInstSV)                           | Deze service  |         | Handmatig   | Local System    |  |
| 🔍 Adaptive Brightness                                    | Controleert   |         | Handmatig   | Local Service   |  |
| Application Experience                                   | Hiermee wor   | Gestart | Handmatig   | Local System    |  |
| Application Identity                                     | Hiermee wor   |         | Handmatig   | Local Service   |  |
| Application Information                                  | Hiermee kun   |         | Handmatig   | Local System    |  |
| Application Layer Gateway Service                        | Ondersteuni   |         | Handmatig   | Local Service   |  |
| 🗟 Application Management                                 | Hiermee wor   |         | Handmatig   | Local System    |  |
| Background Intelligent Transfer Service                  | Hiermee wor   |         | Handmatig   | Local System    |  |
| 🖧 Base Filtering Engine                                  | De BFE (Base  | Gestart | Automatisch | Local Service   |  |
| BitLocker Drive Encryption Service                       | BDESVC is h   |         | Handmatig   | Local System    |  |
| 强 Block Level Backup Engine Service                      | De WBENGI     |         | Handmatig   | Local System    |  |
| 🔍 Bluetooth Support Service                              | De Bluetoot   |         | Handmatig   | Local Service   |  |
| BranchCache                                              | Deze service  |         | Handmatig   | Network Service |  |
| CA3000 Database Task Service                             | Transfers hol | Gestart | Automatisch | Local System    |  |
| CardAccess Licensing Service                             | CardAccess    | Gestart | Automatisch | Local System    |  |
| Certificate Propagation                                  | Kopieert geb  | Gestart | Handmatig   | Local System    |  |
| 🔍 CNG Key Isolation                                      | De CNG Key    |         | Handmatig   | Local System    |  |
| 🔍 COM+ Event System                                      | Hiermee wor   | Gestart | Automatisch | Local Service   |  |
| 🖧 COM+ System Application                                | Hiermee wor   |         | Handmatig   | Local System    |  |
| 🔍 Computer Browser                                       | Hiermee wor   | Gestart | Handmatig   | Local System    |  |
| 🔍 Credential Manager                                     | Deze service  |         | Handmatig   | Local System    |  |
| 🔍 Cryptographic Services                                 | Hiermee wor   | Gestart | Automatisch | Network Service |  |
| 🔅 DCOM Server Process Launcher                           | Met de DCO    | Gestart | Automatisch | Local System    |  |

#### Stap 9

Start CardAccess Database Utilities op. Selecteer bij 'SQL Server' de computernaam waar de database zich op bevind. Vul bij 'SQL Database' de Live database in.

| 🗧 CardAccess 3000 Data                                                          | base Utilities                                                                                 | ×        |
|---------------------------------------------------------------------------------|------------------------------------------------------------------------------------------------|----------|
| Create Dupdate                                                                  | 🕈 Attach/Detach 🐔 Link Servers 🚦 Backup/Restore                                                | 🖺 Exit 👳 |
| SQL Server                                                                      |                                                                                                | *        |
| SQL Database                                                                    |                                                                                                | ▼ Info   |
| CICData Server Host :                                                           | 127.0.0.1                                                                                      |          |
| CICDataServer Port :                                                            | 9000                                                                                           |          |
| Network Station ID:                                                             | Host PC                                                                                        | •        |
| Note: The database con<br>for the workstations will b<br>the CICDataServer on C | nection information<br>e retrieved from Save Settings<br>ardAccess 3000 startup. Save Password |          |
| CardAccess 3000 Dat                                                             | abase Utilities<br>ntinental Access                                                            | )        |

Klik nu op Save Settings.

| 🕈 Create 🛛 Update 🚦                                                             | 🕈 Attach/Detach 🕂 Link Servers 🚦 Backup/Restore                     | 📴 Exit |
|---------------------------------------------------------------------------------|---------------------------------------------------------------------|--------|
| Database Connection                                                             |                                                                     | S Abou |
| SQL Server                                                                      | VMTC03-026                                                          | •      |
| SQL Database                                                                    | ca27LiveDB03092011_1525025                                          | ▼ Info |
| CICDataServer Host :                                                            | 127.0.0.1                                                           |        |
| CICDataServer Port :                                                            | 9000                                                                |        |
| Network Station ID:                                                             | Host PC                                                             | •      |
| Note: The database con<br>for the workstations will b<br>the CICDataServer on C | nection information<br>be retrieved from<br>ardAccess 3000 startup. |        |
| CardAccess 3000 Dat                                                             | abase Utilities<br>ntinental Access                                 |        |

#### Stap 10

Klik op de tab 'General Settings' en verander hier het 'cic' wachtwoord in het wachtwoord wat je bij stap 3 hebt gekozen. Klik daarna op 'Save Settings' en sluit dit venster door op 'Close' te klikken.

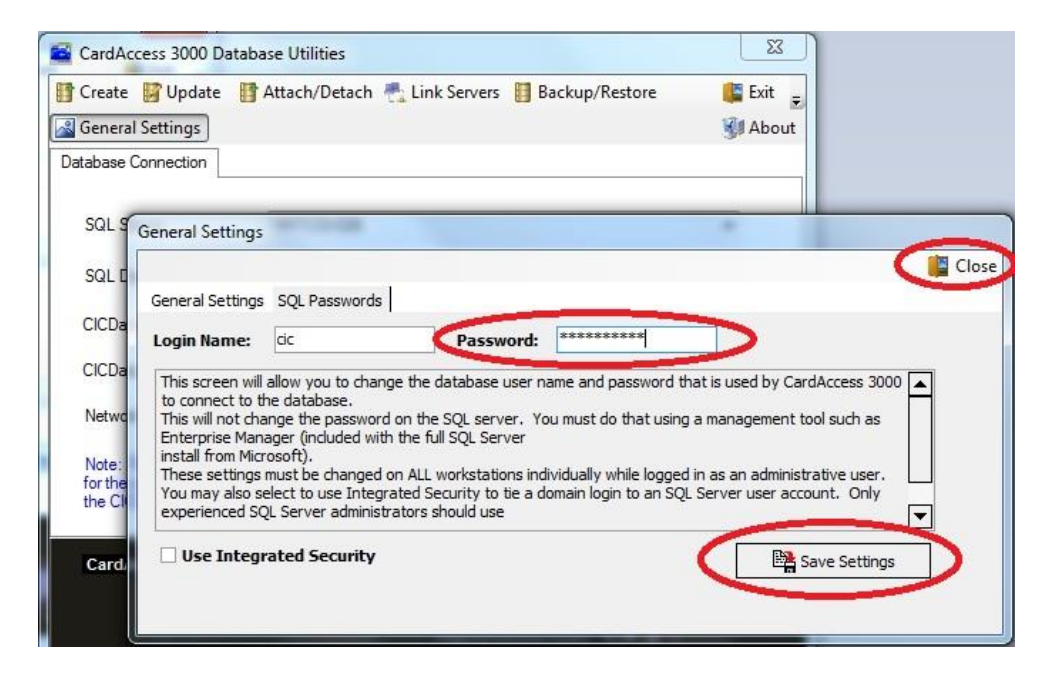

Het volgende scherm verschijnt.

| 🖁 Create 🔡 Update 🚦                                                             | 🕈 Attach/Detach 🕂 Link Servers 📲 Backup/Restore                                  | 🎼 Exit<br>谢 Abou |
|---------------------------------------------------------------------------------|----------------------------------------------------------------------------------|------------------|
| Database Connection                                                             |                                                                                  |                  |
| SQL Server                                                                      | VMTC03-026                                                                       |                  |
| SQL Database                                                                    | ca27LiveDB03092011_1525025                                                       | ▼ Info           |
| CICDataServer Host :                                                            | 127.0.0.1                                                                        |                  |
| CICDataServer Port :                                                            | 9000                                                                             |                  |
| Network Station ID:                                                             | Host PC                                                                          | •                |
| Note: The database cor<br>for the workstations will t<br>the CICDataServer on C | nection information<br>be retrieved from ClardAccess 3000 startup. Save Password | >                |
| CardAccess 3000 Dat                                                             | abase Utilities                                                                  |                  |
| Co                                                                              | ntinental Access                                                                 |                  |

Klik hier nogmaals op 'Save Settings' en daarna op 'Exit'.

#### Stap 11

Start nu de CardAccess3000 software, door op het 'CA3000 Launcher' icoon te klikken.

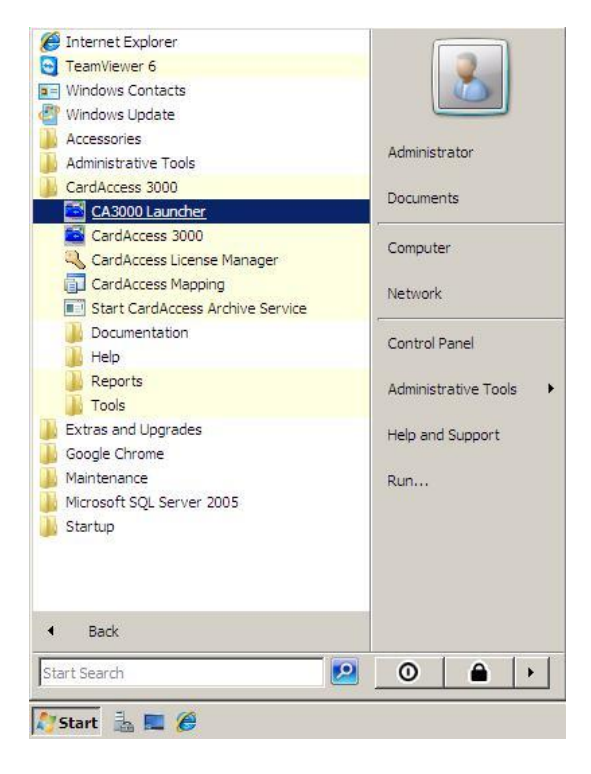

#### Stap 12

Controleer of je in de SQL errorlog nog een login fout krijg van de 'cic' gebruiker.

De onderstaande regels zou je **niet** meer moeten krijgen bij het opstarten van CardAccess3000.

| 🛃 LOG                   |                          |                        |           |              |                                               |          |
|-------------------------|--------------------------|------------------------|-----------|--------------|-----------------------------------------------|----------|
| C: Program              | m Files∖Microsoft SQL Se | rver\MSSQL,1\MSSQL\LOG | -         | Search       |                                               | <b>2</b> |
| File Edit View Tools    | Help                     |                        |           |              |                                               |          |
| 🕘 Organize 👻 🗐 Views    | 🔹 💌 Open 🕐               | Burn                   |           |              |                                               | 0        |
|                         | Name A                   | ↓ Date modified        | Type      |              | + Taos +                                      |          |
| Favorite Links          | ERRORLOG                 | 3/10/2011 12:01 PM     | File      | 36 k         | В                                             |          |
| Documents               | ERRORLOG.1               | 3/9/2011 4:27 PM       | 1 File    | 12 k         | В                                             |          |
| Pictures                | ERRORLOG.2               | 3/9/2011 4:09 PM       | 2 File    | 20 k         | в                                             |          |
| Music                   | ERRORLOG.3               | 3/9/2011 3:26 PM       | 3 File    | 26 K         | в                                             |          |
| - Masic                 | DEPROPIOS 4              | 0/0/2011 2-10 DM       | a mila    |              |                                               |          |
| ERRORLOG - Notepad      |                          |                        |           |              |                                               |          |
| File Edit Format View H | Help                     |                        |           |              |                                               |          |
| 2011-03-10 11:54:3      | 9.53 Logon               | Login failed fo        | r user 'o | ic'. [CLIENT | : 172.16.0.1                                  | 02]      |
| 2011-03-10 11:54:5      | 2.41 Logon               | Error: 18456, 5        | everity:  | 14, State: 8 | ·                                             |          |
| 2011-03-10 11:54:5      | 2.41 Logon               | Login Tailed To        | r user c  | 14 STATAL    | : 1/2.16.0.1                                  | 02]      |
| 2011-03-10 11:54:5      | 7.83 Logon               | Login failed fo        | r user 'c | ic CLIENT    | · 172 16 0 1                                  | 021      |
| 2011-03-10 11:54:5      | 7.85 Logon               | Error: 18456. 5        | everity:  | 14. State: 8 |                                               | 023      |
| 2011-03-10 11:54:5      | 7.85 Logon               | Login failed fo        | r user 'c | ic'. [CLIENT | : 172.16.0.1                                  | 02]      |
| 2011-03-10 11:55:1      | 2.84 Logon               | Error: 18456, 5        | everity:  | 14, State: 8 | <ul> <li>Consists Service Services</li> </ul> |          |
| 2011-03-10 11:55:1      | 2.84 Logon               | Login failed fo        | r user 'c | ic'. [CLIENT | : 172.16.0.1                                  | 02]      |
| 2011-03-10 11:55:1      | 7.94 Logon               | Error: 18456, S        | everity:  | 14, State: 8 | 170 46 0 4                                    |          |
| 2011-03-10 11:55:1      | 7.94 Logon               | Login failed fo        | r user c  | 14 CELIENT   | : 172.16.0.1                                  | 02]      |
| 2011-03-10 11:55:2      | 7.85 Logon               | Error: 18456, 5        | everity:  | 14, State: 8 | •                                             |          |
|                         | <u></u>                  |                        |           |              |                                               | -        |
| ( <b>4</b>              |                          |                        |           |              |                                               | ► //.    |